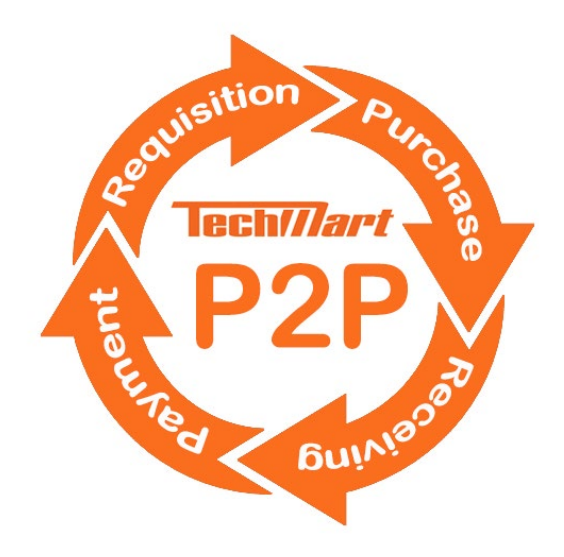

### Payment Request & Reimbursement Training

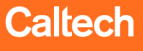

1

# **Topics**

- Payment Services form for non-PO purchases
- Payment Request Usages List
- Oracle Expenditure Types
- How to complete the form in TechMart
- Preview of Invoice Workflow

2

### **Payment Services Forms**

- For expenses that DO NOT require Purchase Orders
- Forms located on the Shopping Home page
- Some forms are for specific departments only

|   | Shop (Alt+P)        | Go To          | Payment Services Forms                  |
|---|---------------------|----------------|-----------------------------------------|
| 1 | Shopping •          | Shopping Home  | PTA Payment Request Form                |
|   | My Carts and Orders | View Favorites | Design & Construction Retention Request |
|   | Admin               | View Forms     | GL & Mixed GL/PTA Payment Request       |
|   |                     |                | PTA Petty Cash Replenishment Request    |
|   |                     |                | Add New Supplier Request                |

Caltech

Update Supplier Request

### **PTA Payment Request Form**

### <u>Instructions page</u> – link to the Payment Request Usages List. Refer to list for payment categories

| PTA Paym                         | ent Request F                          | 0        | Instructions History                                                                                                    |
|----------------------------------|----------------------------------------|----------|----------------------------------------------------------------------------------------------------|
| Form Number<br>Purpose<br>Status | 6101257<br>Check Request<br>Incomplete |          | Caltech                                                                                                    |
| Instructions                     |                                        | ٦        | Complete this form and attach all supporting documentation to justify the request. Please refer to the Payment Request Usage List for payment categories that can be submitted on a Payment Request.                                                                                                    |
| Details                          |                                        | ~        | For quick and easy payments, use the Caltech P-Card! For more information click here.                                                                                                    |
| Supplier                         |                                        |          | If paying a supplier for goods or service not listed on the Payment Request Usage List, please submit the appropriate Purchasing Form available on the Procurement Services forms page.                                                                                                    |
| Questions                        |                                        |          | Please use the <b>Attachments</b> page to add invoices, statements, receipts, proof of payment, list of attendees, meeting minutes or agenda for food/catering expenses, International Wire Transfer Form, and other relevant documents.                                                                                                    |
| Review and St                    | ubmit                                  | <b>*</b> | For security reasons, do not include confidential information such as social security numbers, direct deposit forms, tax forms or passport/visa copies, etc. Please send tax forms and confidential documents directly to Supplier Management by uploading securely to:<br>https://pdropbox.caltech.edu or faxing to 626-666-3928. Completed Wire Transfer Form from suppliers can be attached in TechMart. |
| Form Approva                     | als                                    |          | Do not attach files larger than 5MB or your request will be returned. TechMart supports 5MB maximum.                                                                                                    |
|                                  |                                        |          | Resources:                                                                                                    |
|                                  |                                        |          | Oracle Expenditure Types                                                                                                    |
|                                  |                                        |          | International Wire Transfer Form                                                                                                    |
|                                  |                                        |          | Direct Deposit Form - Employee/Student                                                                                                    |
|                                  |                                        |          | Direct Deposit Form - Suppliers                                                                                                    |

Caltech

4

## **Payment Request Usage List**

| Payment Category                   | Description                                                                                |
|------------------------------------|--------------------------------------------------------------------------------------------|
| Caltech Clubs /Affiliation Support | Payments to internal Caltech affiliated clubs and organizations                            |
|                                    | E-Type: Sponsorship/Donation                                                               |
|                                    | Payment to a company or an individual providing food, drinks, and food service in a        |
| Catazing Services                  | professional capacity; includes setup, wait staff, bartenders, servers, etc.               |
| Catering services                  | exclusion. 1) Does not apply to rederally funded project which requires a purchase         |
|                                    | E-Type: Catering Services, Supplies (Un)Allocable, Entertainment                           |
|                                    | Tax reportable reimbursement of childcare costs for faculty while on Caltech               |
| Child Care (limited policy)        | business travel as approved by the Division Chair                                          |
|                                    | Note: Limits apply. Contact Human Resources.                                               |
|                                    | Donations and financial support to reputable charitable organizations such as              |
|                                    | Pasadena Chamber of Commerce, United Way, Boys/Girls Clubs, American Red                   |
| Contribution/Donations             | Cross, etc. A charitable organization benefits public interest and is recognized as tax    |
|                                    | exempt under section 501(c) of the Internal Revenue Code                                   |
|                                    | E-Type: Sponsorship/Donation                                                               |
|                                    | Scholarships, stipends, living and meal allowances, rent assistance                        |
| Financial Assistance for Students, | Note: Payments are income tax reportable and may be subject to withholding.                |
| Visitors, External Affiliates      | Caltech employee and student payments must be reported to Payroll Services.                |
|                                    | E-Type: Sponsorship/Donation, Student Medical Assistance, Supplies Unallocable             |
|                                    | Refreshments, break room/kitchen supplies (coffee, tea, sugar, paper goods,                |
| Food and Pofreshments Break        | for mostings or social events, group moals, etc.                                           |
| Poor Supplies                      | Evolution: Meal reimburgements while on travel status must be submitted in                 |
| Room supplies                      | CardOuest                                                                                  |
|                                    | E-Type: Supplies Unallocable. Entertainment                                                |
|                                    | DHL Express, FedEx, United Parcel Service (UPS), United States Postal Service (USPS),      |
| Faciality and Objection            | trucking and freight services, etc. paid directly to the supplier; employees can be        |
| Freight and Shipping               | reimbursed for shipping costs with a valid business purpose                                |
|                                    | E-Type: Shipping Charges, Transportation                                                   |
|                                    | Payments for nominal gifts awarded to employees for recognition, increase morale           |
|                                    | or celebrate milestones; includes floral arrangements, plants, lunches, treats,            |
|                                    | snacks, etc.                                                                               |
| Gifts                              | Exclusion: Cash or gift cards are reportable income to the recipient regardless of         |
|                                    | dollar value. Tangible gifts exceeding \$75.00 and gift cards awarded to employees         |
|                                    | are tax reportable income and must be reported to Payroll Services.                        |
|                                    | Includes taxi, public transportation, car service for local trips, ridesbare (Liber, Lyft) |
|                                    | Exclusion: 1) Transportation while on travel status (car rental airport shuttle, etc.)     |
| Ground Transportation              | must be submitted in CardQuest 2) Chartered buses, shuttles, or vans require a             |
|                                    | purchase order.                                                                            |
|                                    | E-Type: Travel Domestic (Un)Allocable, Transportation                                      |
|                                    | Ex gratia payments for an individual's participation as a guest speaker for a seminar,     |
|                                    | workshop, presentation, commencement speaker, collaboration or panelist which              |
| Honoraria                          | are not part of a consulting agreement. An honorarium is a voluntary payment which         |
|                                    | means Caltech has no legal obligation to pay for services rendered. Employees and          |
|                                    | business entities cannot receive honorarium payments. Refer to <u>Honorarium Policy</u> .  |
|                                    | E-Type: Honoraria                                                                          |
| Human Subjects                     | Participation in scientific or medical testing and studies                                 |
|                                    | r-Lype: numan Research Participant                                                         |

- Do not confuse with
   Oracle Expenditure
   Types
- Purchases not on the Usage List must be submitted on a Purchasing form (contact Buyer for assistance)
- Travel expenses for employees and visitors must be submitted via CardQuest (airfare, hotel, etc.)

## **Step 1 – Details**

• Free-form field defaults with the TechMart template name. Delete text and enter Payee/Supplier Name.

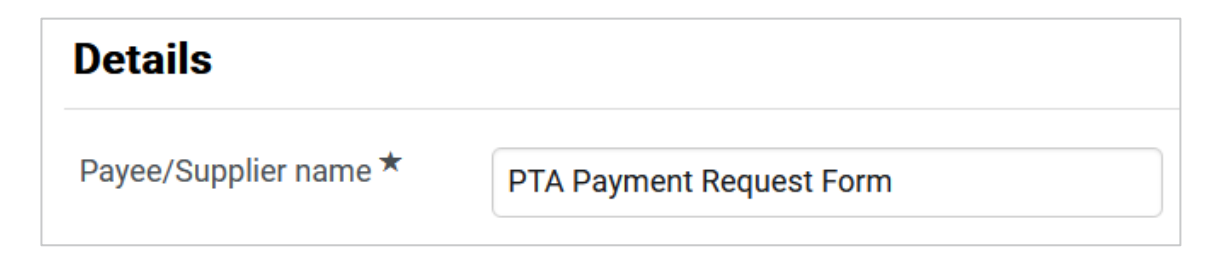

 Labeling the Supplier Name field assists the Specialty Team in identifying requests.
 Do not skip this step.

| PTA Payment Request Fo           |                                        | Details               |                          |
|----------------------------------|----------------------------------------|-----------------------|--------------------------|
| Form Number<br>Purpose<br>Status | 6102567<br>Check Request<br>Incomplete | Payee/Supplier name * | KAISER FOUNDATION        |
|                                  |                                        | Purpose               | Check Request            |
| Instructions                     |                                        | Template Title        | PTA Payment Request Form |
| Details                          | ✓                                      | Form Type             | PTA Payment Request      |

Save and go to the next step

### Step 2 – Supplier Name & Address

- Enter partial name in Supplier field for list of values
- Existing suppliers are linked to Oracle Supplier database. Be careful of selecting similar supplier or individual names
- Skip Shipping and Handling fields
- Verify and select Remit-To Address (if more than one)

| Supplier            |                                                                                      | Remit-To Address                                                        |   |
|---------------------|--------------------------------------------------------------------------------------|-------------------------------------------------------------------------|---|
| Supplier *          | kaiser                                                                               | Remit-To Address * REMIT-PASADENA1 (Remittance)<br>Kaiser Permanente    | ~ |
| Shipping Fee Type * | KAISER FOUNDATION HEALTH PLAN INC dba<br>KAISER FOUNDATION HEALTH PLAN OF WASHINGTON | 393 E Walnut St<br>4th Flr, c/o F Ivanoff<br>Pasadena, California 91188 |   |
| Shipping *          | 0.000                                                                                | United States                                                           |   |
| Handling Fee Type * | Flat Fee 🖌                                                                           |                                                                         |   |
| Handling *          | 0.000                                                                                |                                                                         |   |

# **Step 2 – Employee Record**

 Records are linked to Oracle HR and employees are responsible for updating their personal information via Caltech Access account
 Note: Payroll direct deposit is not linked

to Oracle AP. Employees must enroll separately with Payment Services.

- Select the correct employee name to avoid paying the wrong individual. Refer to department next to the name.
- Addresses are not visible and defaults to "Provisional" as employee information is confidential.

| Supplier            |                                                                                              |
|---------------------|----------------------------------------------------------------------------------------------|
| Supplier *          | RAMIREZ, GUILLERMO(Payment Ser                                                               |
| Shipping Fee Type * | Flat Fee 🗸                                                                                   |
| Shipping *          | 0.000                                                                                        |
| Handling Fee Type * | Flat Fee 🗸                                                                                   |
| Handling *          | 0.000                                                                                        |
| Remit-To Address    |                                                                                              |
| Remit-To Address *  | PROVISIONAL (Primary Remittar<br>PROVISIONAL.<br>Employee (See Oracle)<br>Pasadena, CA 91125 |

# **Step 2 – New Supplier**

- Enter "New Supplier" in Supplier Search field if payee is not listed in the database
- Remember to enter the name in "Details" section even if new payee is pending Oracle set up (refer to Step 1)
- Skip Shipping and Handling fields
- Remit-To Address defaults to "New Supplier." The address will be entered in the Questions Section.

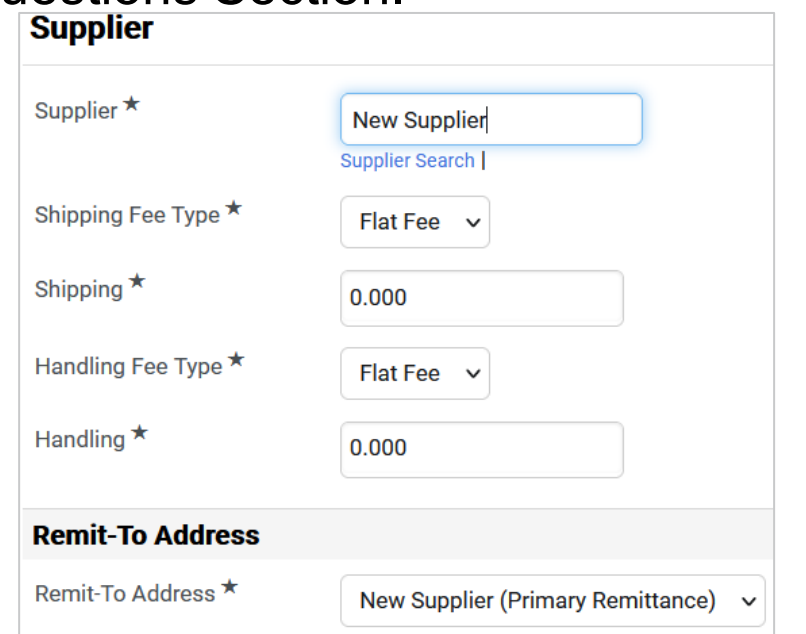

9

### **Step 3 – Questions**

- Complete all questions to prevent form request errors
- Select the most applicable payment category
- Do not confuse with Oracle Expenditure Types

| Questions - PTA Payment Request Information                                                                                                    | Request Actions 🔻   History   ?                                                                                                    |
|----------------------------------------------------------------------------------------------------|----------------------------------------------------------------------------------------------------|
| ✓ On This Page                                                                                                    | Q Question Text Is Searchable                                                                                                    |
| Payment Request Category (2)<br>Payment Information (31)<br>Disposition of Payment (3)                                                                               | Response Is Required                                                                                                    |
| Baymont Doquast Catagony                                                                                                    |                                                                                                    |
| Payment Request Category                                                                                                    |                                                                                                    |
| Please select the appropriate payment category. Ref                                                                                                    | er to the Payment Request Usage List.                                                                                                    |
| Please select the appropriate payment category. Ref<br>If the reimbursement category is not listed on drop-d<br>have been processed on a requisition or paid with Ca | er to the Payment Request Usage List.<br>own menu above, select " <b>Unauthorized Purchase.</b> " The goods or service should<br>litech P-Card. Complete the <b>Unauthorized Purchase Justification</b> Section. |
| Please select the appropriate payment category. Ref<br>If the reimbursement category is not listed on drop-d<br>have been processed on a requisition or paid with Ca | er to the Payment Request Usage List.<br>own menu above, select " <b>Unauthorized Purchase.</b> " The goods or service should<br>litech P-Card. Complete the <b>Unauthorized Purchase Justification</b> Section. |

## **Questions – Payment Category**

Licenses and permits Medical and physician services Meetings and conferences Membership dues Mileage (local only, no overnight stay) Personal dropbox/online/cloud storage reimbursement Petty cash set up (not replenishment) Postage Prizes and awards Refunds Relocations and moving expenses Royalties Study abroad tuition/room and board Subscriptions (i.e. magazines, newspapers) Taxes (i.e. payroll, sales tax, property tax) Third Party Travel Tuition reimbursement (HR use only) Utilities (including mobile phone and internet) Visiting faculty support Unauthorized Purchase (not on Payment Request Usage List)

- Use the dropdown list to select Payment Category. Refer to Usage List on the Procurement Services website
- If not listed
  - Submit on a Supplier After-the-Fact Form when paying suppliers
  - Select Unauthorized Purchase when reimbursing employees or students
- Optionally, use P-Card to pay the supplier (if accepted)

# **Questions - Payment Info**

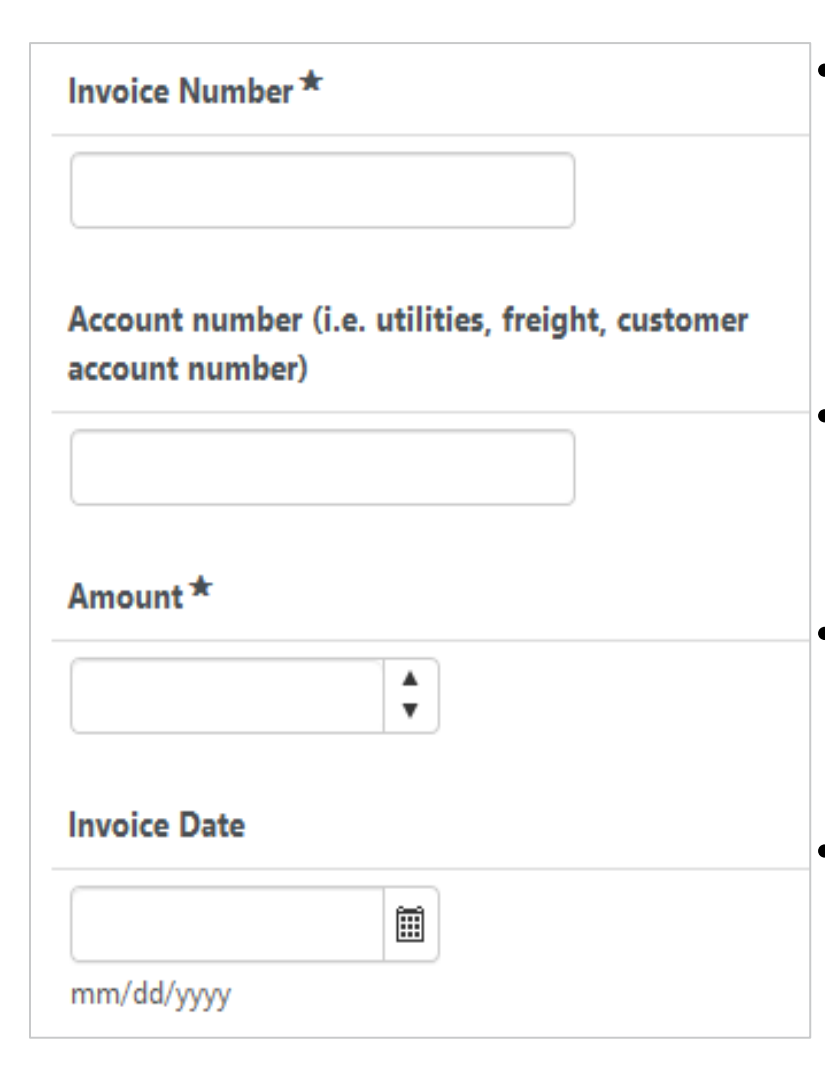

- Invoice Number Enter invoice number if provided by supplier. If none, enter PR+MMDDYY (TechMart submission date) ex: PR082522
- Account Number leave blank if not applicable
- Amount invoice amount due to supplier or employee
- Invoice Date enter supplier's invoice date or TechMart submission date

# **Questions - Payment Info**

- Description/Justification enter reason for payment and valid business purpose; information should be relevant to the payee
- Text will populate in Oracle as the Invoice Description
- Description will be printed on the check or EFT/ACH notification with limited characters
- Currency field defaults to USD. Do not change.

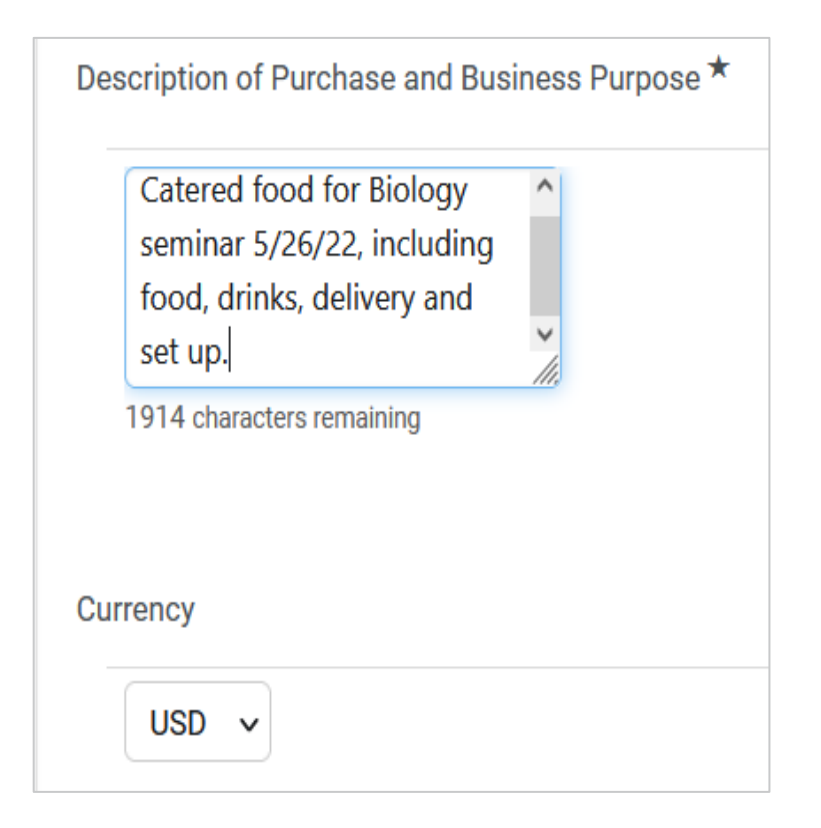

# **Questions – Tax Reporting**

- For goods, food, utilities, mileage, etc., select "Not reportable income."
- For Service, Honorarium, Royalty, Prize/Award, select appropriate category from the dropdown list

Caltech

Important to specify foreign or US payees

Is payment for service, royalty, prize/award, honorarium, childcare, misc. tax reportable income? \*

N/A – not reportable income

Service provided within CA

Service provided outside CA, but within the US

Other US/CA Source Income

Other Tax Reportable Reimbursement

Service provided outside the US

Prize/award

### **Questions – Tax Reporting**

| Tax Reporting/Withholding Information                                  |
|------------------------------------------------------------------------|
| Is payee a US citizen/entity? *                                        |
| ○ Yes ○ No                                                             |
| Is payee a Caltech student/employee? *                                 |
| ○ Yes ○ No                                                             |
| Is payee a California resident or entity located in California ? *     |
| ⊖ Yes ⊖ No                                                             |
| Do you expect to pay this payee more than \$1,500 per calendar year? * |
| ○ Yes ○ No                                                             |

- If paying income, additional tax reporting questions are listed.
- The answers determine the type of tax forms necessary and if withholding is applicable.

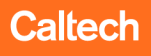

# **Questions – Special Notes**

Entertainment Category:

Caltech Policy requires:

- 1. List of attendees or upload as an attachment
- 2. Business purpose/agenda/minutes
- 3. Date of activity
- 4. Description of future benefit to Caltech

|    | TechMart Lunch Mtg; Ways to                    |
|----|------------------------------------------------|
|    | streamline and make system                     |
|    | more efficient. 5/26/22                        |
|    | 1922 characters remaining                      |
| fn | ot using attachments, add list of attendees he |
|    |                                                |
|    | Hazel Hall, Tess Perez,                        |

## **Questions – Special Notes**

Special Instructions:

Internal notes for Specialty Team such as due date, rush, Will Call, etc. (Will calls are for extenuating circumstances only)

| Spe | cial instructions or note to Specialty Team.                                     |
|-----|----------------------------------------------------------------------------------|
|     | Rush. Contact Tess at x2855 or<br>Theresa.Perez@caltech.edu for<br>check pickup. |
|     | 1926 characters remaining                                                        |

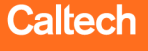

### **Questions – New Supplier (Non-student/employee)**

- Click "Yes" to create a new supplier or update an existing record
- Enter supplier information (name, address, email, phone #, etc.)
- Specialty Team member will submit request to Supplier Management to create/update supplier record.

| Is payee a new supplier? *                   |        |
|----------------------------------------------|--------|
| ⑧ Yes ○ No                                   |        |
|                                              |        |
| is the new payee a Carteon student/employee? |        |
| ○ Yes (● No                                  |        |
|                                              |        |
| New supplier's name *                        |        |
|                                              |        |
|                                              |        |
|                                              |        |
| New supplier's mailing address *             |        |
| wew suppliers maning address                 |        |
|                                              |        |
|                                              |        |
|                                              |        |
| 2000 characters remaining                    |        |
|                                              |        |
|                                              |        |
| New suppliers email address ^                |        |
|                                              |        |
|                                              |        |
|                                              |        |
| New supplier's phone number *                |        |
|                                              | Caltec |
|                                              |        |

### Questions – New Supplier (Caltech Student/employee)

- Click "Yes" to create a new supplier or update an existing record
- Enter payee information (UID, phone, and email address
   Note: Caltech individuals are responsible for updating personal information, including address, directly on their access.caltech account.
- Specialty Team member will submit request to Supplier Management to create/update supplier record.

| ls p  | ayee a ne | w supplier? *                     |
|-------|-----------|-----------------------------------|
|       | Yes       | O No                              |
| ls tł | ne new pa | yee a Caltech student/employee? * |
|       | Yes       | ○ No                              |
| Stu   | dent/emp  | loyee UID number *                |
|       |           |                                   |
| Stu   | dent/emp  | loyee phone number *              |
|       |           |                                   |
| Stu   | dent/emp  | loyee email address *             |
|       |           |                                   |
|       |           |                                   |

# **Questions – Disposition of Payment**

- Select check (US Postal Mail) or Direct deposit
- Provide FedEx and USPS forms by campus mail or drop off to MC 103-6, if applicable. Mail Services cannot mail checks without forms.
- Oracle default payment disposition supersedes the method selected (contact Specialty Team to confirm if needed)
- Payees may sign up for direct deposit. Links to forms provided when Direct deposit option is selected:

#### Disposition of Payment

How should the payment be delivered?  $\star$ 

- 🔘 US Postal Mail
- O US Postal Mail with attachments
- Fed Ex (air bill required)
- Fed Ex with attachments (air bill required)
- Direct deposit
- O International Wire Transfer

To enroll in direct deposit, please complete the appropriate form below and upload securely to: https://pdropbox.caltech.edu

**Direct Deposit Form - Employee/Student** 

**Direct Deposit Form - Suppliers** 

## **Step 4 – PTA Codes**

- Select PTA and Expenditure Type
- Default PTA in your profile is displayed
- Multiple PTA's can be added to your profile to quickly select account(s)
- Click "Edit" to change or split PTA or E-Type

| Codes                         | des Form Requ                  |      |                |                      |              |      |  |  |
|-------------------------------|--------------------------------|------|----------------|----------------------|--------------|------|--|--|
| <ul> <li>Accountin</li> </ul> | g Codes                        |      |                |                      |              |      |  |  |
| LINE                          |                                |      |                |                      |              |      |  |  |
|                               | Project                        | Task | Award          | Expenditure          | Organization | edit |  |  |
|                               | FIN.00006                      | 1.1  | GB.000007      | Supplies - Allocable | Caltech      |      |  |  |
|                               | PURCHASING&PAYMENT<br>SERVICES | 1.1  | AVP/CONTROLLER | Supplies - Allocable | Caltech      |      |  |  |
|                               |                                |      |                |                      |              |      |  |  |
|                               |                                |      |                |                      |              |      |  |  |

### **PTA Codes – by Percent**

- Select "Add Split" for multiple PTAs. For best results, select "% of Qty" to allocate by percentage.
- To assist with allocation, select "Show Monetary Calculations" to view amounts.

| ccounting Codes                                      |                                                      |                                                      |                                                       |             | % of Oty                | add      |
|------------------------------------------------------|------------------------------------------------------|------------------------------------------------------|-------------------------------------------------------|-------------|-------------------------|----------|
| LINE                                                 |                                                      |                                                      |                                                       |             |                         | split    |
| Project                                              | Task                                                 | Award                                                | Expenditure                                           |             |                         |          |
| FIN.00006                                            | 1.1 [PURCHASING]                                     | GB.000007                                            | Supplies - Allocable                                  |             | 21                      | remove e |
| Select from profile values<br>Select from all values | Select from profile values<br>Select from all values | Select from profile values<br>Select from all values | Select from profile values.<br>Select from all values | lues        | (525.00 USD)            |          |
| FIN.00006                                            | 1.1 [PURCHASING]                                     | GB.000007                                            | Supplies - Allocable                                  | es          |                         | е        |
| Select from profile values<br>Select from all values | Select from profile values<br>Select from all values | Select from profile values<br>Select from all values | Select from profile values.<br>Select from all values |             | 79                      | remove   |
|                                                      |                                                      |                                                      |                                                       | lues        | (1,975.00 USD)          |          |
|                                                      |                                                      |                                                      |                                                       | es          |                         |          |
|                                                      |                                                      |                                                      |                                                       | Split Total | 100%                    | add      |
|                                                      |                                                      |                                                      |                                                       |             | (2,500.00 USD)          | split    |
|                                                      |                                                      | Save                                                 | Cancel                                                | values sho  | w monetary calculations |          |
|                                                      |                                                      |                                                      |                                                       |             | ,                       |          |
|                                                      |                                                      |                                                      |                                                       |             |                         |          |
|                                                      |                                                      |                                                      |                                                       |             |                         |          |
|                                                      |                                                      |                                                      |                                                       |             | 22                      | Calt     |
|                                                      |                                                      |                                                      |                                                       |             |                         |          |

## **PTA Codes – by Amount**

- To allocate costs by amount, select "Amount of Price" from the dropdown menu
- Enter amounts per PTA or E-Type
- If your profile has a default PTA, misc. invoice lines will not appear (discounts, tax, shipping, handling, etc.).

| des        |                              |                                |                |                        |                                                                 |                            |              |
|------------|------------------------------|--------------------------------|----------------|------------------------|-----------------------------------------------------------------|----------------------------|--------------|
| Accounting | J Codes                      |                                |                |                        | Organization                                                    | Amount of Price 🗸          | add<br>split |
| LINE       | Proiect                      | Task                           | Award          | ues                    | Caltech<br>Select from profile values                           | 50.00                      | remov        |
| FIN.00006  | 4.2 [SMALL BUSINESS          |                                | Sup            | Select from all values | -                                                               | 7                          |              |
|            | SERVICES                     | PROGRJ<br>SMALL BUSINESS PROGR | AVP/CONTROLLER |                        | Caltech<br>Select from profile values<br>Select from all values | 50.00                      | remove       |
| Add alter  | nate distribution for Discou | nt 🗸 Go                        |                | Docur                  | ment subtotal: 100.00 USD Split Total                           | 100.00 USD                 | add<br>split |
|            |                              |                                |                |                        | re                                                              | calculate / validate value | s            |

## **PTA Codes – by Amount**

- Without a default PTA, TechMart requires manual entry for other invoice fields such as discounts, tax, shipping, handling, etc.
- For best results, setup profile with a default PTA for Payment Requests or allocate cost by percentage

| Codes      |                                             |                                                       |                             |                                              |                    | Request Actions | ✓ History ? |
|------------|---------------------------------------------|-------------------------------------------------------|-----------------------------|----------------------------------------------|--------------------|-----------------|-------------|
| Accounting | g Codes                                     |                                                       |                             |                                              |                    |                 |             |
| LINE       |                                             |                                                       |                             |                                              |                    |                 |             |
|            | Project                                     | Task                                                  | Award                       | Expenditure                                  | Organization       | % of Qty        | edit        |
|            | FIN.00006<br>PURCHASING&PAYMENT<br>SERVICES | 4.2 [SMALL BUSINESS<br>PROGR]<br>SMALL BUSINESS PROGR | GB.000007<br>AVP/CONTROLLER | Supplies - Allocable<br>Supplies - Allocable | Caltech<br>Caltech | 50%             |             |
|            | FIN.00006<br>PURCHASING&PAYMENT<br>SERVICES | 4.2 [SMALL BUSINESS<br>PROGR]<br>SMALL BUSINESS PROGR | GB.000007<br>AVP/CONTROLLER | Supplies - Allocable<br>Supplies - Allocable | Caltech<br>Caltech | 50%             |             |
| DISCOU     | NT                                          |                                                       |                             |                                              |                    |                 |             |
|            | Project                                     | Task                                                  | Award                       | Expenditure                                  | Org                | anization       | edit        |
|            |                                             | no value                                              |                             |                                              |                    |                 |             |
| TAX1       |                                             |                                                       |                             |                                              |                    |                 |             |
|            | Project                                     | Task                                                  | Award                       | Expenditure                                  | Org                | anization       | edit        |

### **PTA Codes – No default**

- Workaround for not having a default PTA
- Select "% of Qty" and enter percentage. Click save.
- After saving, change to "Amount of price" and enter amounts
- This step allows bypassing of the manual entry of tax, shipping, handling fields, etc.

| Accounting Codes                                     |                                                    |                                                      |                         |                          |              |                                      |                 |           | ? X          |
|------------------------------------------------------|----------------------------------------------------|------------------------------------------------------|-------------------------|--------------------------|--------------|--------------------------------------|-----------------|-----------|--------------|
| LINE                                                 |                                                    |                                                      |                         |                          |              |                                      |                 |           |              |
| Select from your code favorites                      | ~                                                  |                                                      |                         |                          |              |                                      |                 |           |              |
| Project                                              | Task                                               | Award                                                |                         | Expenditure              |              | Organization                         | % of Qty        | ~         | add<br>split |
| FIN.00006                                            | 4.2 [SMALL BUSINESS PROG                           | R] GB.000007                                         | GB.000007 Supplies - Al |                          | Caltech      |                                      | 50              |           | remove       |
| Select from profile values<br>Select from all values | Select from profile value<br>Select from all value | A 1 . F . F . 1                                      |                         | an an a                  |              | m profile values<br>from all values  |                 |           |              |
| FIN.00006                                            | 4.2 [SMALL BUSINESS P                              | Organization                                         |                         |                          | add          |                                      | 50              | ×         | remove       |
| Select from profile values<br>Select from all values | Select from profile value                          | Organization                                         |                         | Amount of Price 🗸        | split        | om profile values<br>from all values |                 |           |              |
|                                                      |                                                    | Caltech                                              |                         | 50.00                    | remove       | Split Tota                           | 0%              |           | add          |
|                                                      | Ues<br>!S                                          | . Select from profile valu<br>Select from all values | es                      |                          |              | te / validate values sh              | ow monetary cai | culations | split        |
|                                                      |                                                    | Caltech                                              |                         | 50.00                    | remove       |                                      |                 |           |              |
| -                                                    | ues<br>!S                                          | . Select from profile valu<br>Select from all values | es                      |                          |              |                                      |                 |           |              |
|                                                      | Do                                                 | ocument subtotal: 100.00 USD Sp                      | plit Total              | 100.00 USD               | add<br>split |                                      |                 |           |              |
|                                                      |                                                    |                                                      | re                      | alculate / validate valu | es           |                                      |                 |           |              |
|                                                      |                                                    |                                                      |                         |                          |              | 25                                   |                 |           | Ca           |

tech

### **Step 5 – Additional Info**

- For most users, this section will be blank or limited selection.
- For Facilities Services, enter AiM Work Order Number.

| Dept Code                                  | 21B<br>Select from profile values<br>Select from all values |
|--------------------------------------------|-------------------------------------------------------------|
| Other Information                          |                                                             |
| Receiving Tolerance                        | Option 1<br>Select from all values                          |
| AiM Work Order                             |                                                             |
| Subcontract Final Invoice?                 |                                                             |
| Bring into Oracle on hold?                 |                                                             |
| Financial approval wet signature attached? |                                                             |
| Will call?                                 |                                                             |
| Wire ready for posting?                    |                                                             |

## **Step 6 – Attachments**

- Attach invoice, receipts or other supporting documentation.
- Click "Add Attachment" and upload documents from your computer.
- Enter a name in the Title field and click browse. Save changes when finished. Click "Save" twice.
- Do not attach files larger than 5MB or your request will be returned.

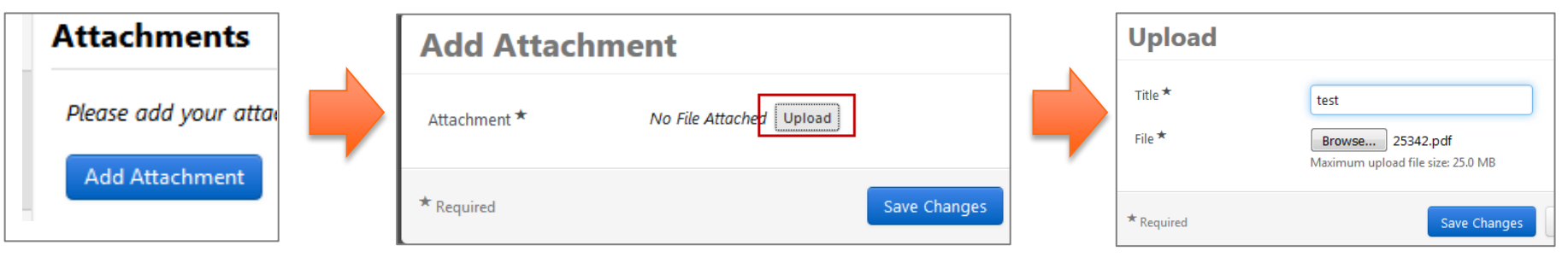

**Note:** Original records must be retained by the requestor in accordance to the Caltech Record Retention Guidelines. For more information, please see the <u>Guidelines</u> and <u>Schedule</u>

\*Do not attach sensitive documents- submit to dropbox

# **Step 7 – Review and Submit**

- Review if all required fields have been completed (green check)
- Correct or complete missing sections (marked with red X)
- Click "Submit" when finished.

| Progress         ✓       Required Fields Complete         ✓       Required Fields Complete                                         |                                                                                                    |
|----------------------------------------------------------------------------------------------------|----------------------------------------------------------------------------------------------------|
| Progress         Image: Complete state         Image: Required Fields Complete state         Image: Required Fields Complete state |                                                                                                    |
| <ul> <li>Required Fields Complete</li> <li>Required Fields Complete</li> </ul>                                                     |                                                                                                    |
| <ul> <li>Required Fields Complete</li> </ul>                                                                                       |                                                                                                    |
|                                                                                                    |                                                                                                    |
| <ul> <li>Required Fields Complete</li> </ul>                                                                                       |                                                                                                    |
| <ul> <li>Required Fields Complete</li> </ul>                                                                                       |                                                                                                    |
| <ul> <li>Required Fields Complete</li> </ul>                                                                                       |                                                                                                    |
| <ul> <li>Required Fields Complete</li> </ul>                                                                                       |                                                                                                    |
|                                                                                                    |                                                                                                    |
|                                                                                                    | ~                                                                                                    |
|                                                                                                    |                                                                                                    |
| < Previous                                                                                                    | Add to Favorites Submit                                                                                                    |
|                                                                                                    | <ul> <li>Required Fields Complete</li> <li>Required Fields Complete</li> <li>Required Fields Complete</li> <li>Previous</li> </ul> |

# **Form Approval**

- Check request status by querying the Form Number or go to Documents > My Forms.
- Submitted requests will have form status "Under Review" until audited and approved by a Specialty Team member.

| Review and Submit | PTA Paym               | ent Request v3          |  |
|-------------------|------------------------|-------------------------|--|
| Form Approvals    | Form Number<br>Purpose | 112112<br>Check Request |  |
|                   | Status                 | Under Review            |  |

• After Form Approval, a voucher is created in Invoice Workflow.

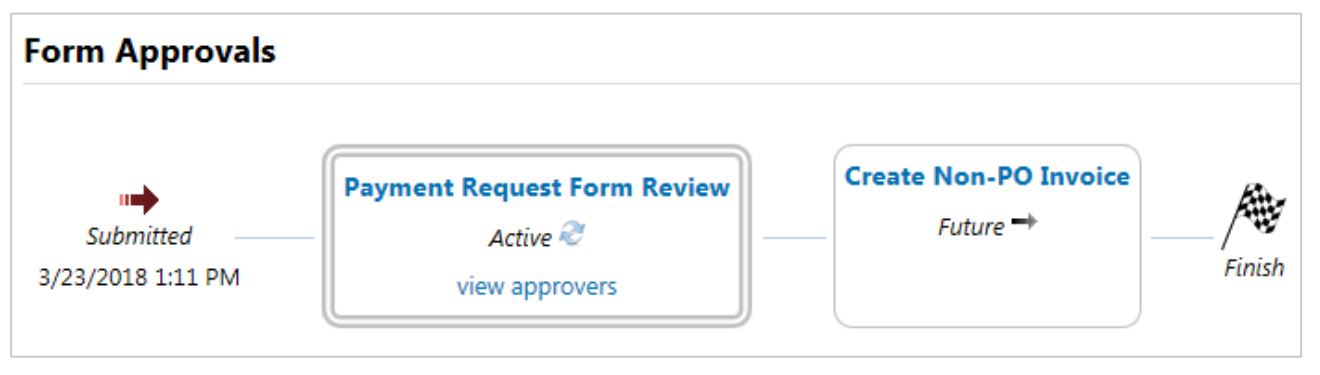

# **Invoice Approval**

- Once the invoice is created, it stops in the Invoice Workflow for final review and approval (sales/use tax, withholding, etc.)
- The next step is Financial Approver (FA).
- After FA, invoice is exported to Oracle for payment according to the due date (payment terms).
- To review Invoice Workflow, click the "Approvals" tab.

| Invoice Number<br>Supplier Invoice No.<br>Supplier Name |           | /111590<br>PR062519<br>NDERSON, | , KYLE RYAN    | Supplier Ac        | Supplier Account No. |         |   |  |  |  |
|---------------------------------------------------------|-----------|---------------------------------|----------------|--------------------|----------------------|---------|---|--|--|--|
| Buyer Invoice                                           | Approvals | Matching                        | Comments       | Supplier Messages  | Attachments (1)      | History |   |  |  |  |
| Summary                                                 | General   | Discount,                       | , Tax, Shippir | ng & Handling   Co | des                  |         |   |  |  |  |
|                                                         |           |                                 |                |                    |                      |         | 4 |  |  |  |
| Hide header                                             |           |                                 |                |                    |                      |         |   |  |  |  |
| General ?                                               |           |                                 |                |                    |                      |         |   |  |  |  |
| Invoice Type                                            |           |                                 | Invoice        |                    |                      | edi     | t |  |  |  |

### **Workflow Steps**

- "Approvals" tab displays the status of the voucher (invoice) and each step completed.
- The Financial Approver must be set up in your TechMart profile.
- There may be other workflow stops depending on the type of payment or supplier (Withholding Review, Wire Review, etc.)

| Invoice Numbe                                        | voice Number V111590 |                                                  |                                  |              | Supplier Account No. |                                                      |              |  |                          | Available | Actions | Mark as  | In Proces | 5S `                       |                      | Go     |
|------------------------------------------------------|----------------------|--------------------------------------------------|----------------------------------|--------------|----------------------|------------------------------------------------------|--------------|--|--------------------------|-----------|---------|----------|-----------|----------------------------|----------------------|--------|
| Supplier Invoice No. PR062519                        |                      |                                                  |                                  |              |                      |                                                      |              |  |                          | '         |         |          |           |                            |                      |        |
| Supplier Name ANDERSON, KYLE RYAN                    |                      |                                                  |                                  | N            |                      |                                                      |              |  |                          |           |         |          |           |                            |                      |        |
| Buyer Invoice                                        | Approvals            | Matching                                         | Comments                         | Supplier Mes | sages                | Attachments (1)                                      | History      |  |                          |           |         |          |           |                            |                      |        |
|                                                      |                      |                                                  |                                  |              |                      |                                                      |              |  |                          |           |         |          |           |                            |                      | ?      |
| Submitted<br>Cindy De<br>Mesa<br>7/1/2019<br>3:54 PM | Paym<br>✓ Ta         | <b>ent Reques</b><br><i>Appro</i><br>tjana Corma | tt Invoice Re<br>ved ✓<br>rkovic | eview        | Form<br>✓ [          | n Financial App<br>Approved ✓<br>Dimitris Sakellaric | proval<br>ou |  | OK to Pay<br>Completed ✓ |           | Auto    | -Close F | PO        | √<br>Comµ<br>7/3/:<br>8:27 | oleteo<br>2019<br>AM | d<br>) |

### Resources

### **Employee Direct Deposit Form**

https://procurement.caltech.edu/documents/19431/Direct\_Deposit\_Form\_Employee \_\_\_\_Student.pdf

### **Supplier EFT Form**

https://procurement.caltech.edu/documents/17592/Direct\_Deposit\_Form\_for\_Suppli ers\_Sep\_2020.pdf

### Guides and Resources: Expenditure Types, Payment Request Usage List, Cell Phone Allowance, Food and Catering Expense Guide

https://procurement.caltech.edu/guides-resources

**Expenditure Type Training** 

https://finance.caltech.edu/documents/15177/what\_is\_allowable\_final\_.pdf

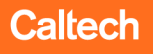

### **Contact Info**

### **Specialty Team**

Theresa Perez- Manager-ext. 2855 Hazel Hall – ext. 3689 Holly Cronin – ext. 2894 Monique McMillan – ext. 3097 Ruth Shoaf – ext. 8997

Email: <u>SpecialtyTeam@caltech.edu</u> System Support: <u>TechMartHelp@caltech.edu</u>